## **Searching for Patient**

Last Modified on 04/04/2025 6:02 pm EDT

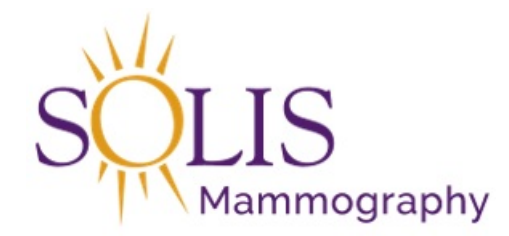

## **Searching for Patient**

When searching for a patient, it is always best practice to search for the patient by date of birth first. Other search options are available as well. Please see below for information on different search methods that can be used to locate an existing patient.

- There are different ways to begin the patient search process
  - Search for the patient using the search bar in the top right corner

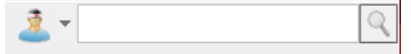

- 1. It is best practice to start your search with the patient's date of birth
  - eRAD will accept the following formats when entering a date of birth
  - 070860 (MMDDYY)
  - 07/08/60 (MM/DD/YY)
  - 07-08-60 (MM-DD-YY)
  - 07081960 (MMDDYYYY)
  - 07/08/1960 (MM/DD/YYYY)
  - 07-08-1960 (MM-DD-YYYY)
- 2. Search by patient name is also supported (multiple formats accepted)
  - DOE, JANE (LAST, FIRST)
  - JANE DOE (FIRST LAST)
  - D, J (LAST INITIAL, FIRST INITIAL)
  - DO, JA (PARITAL NAME SEARCH)
- 3. The Patient Search window will populate

| Fil<br>Pat | e Adminis<br>tient Search               | ration<br>× | Messag           | ging    | Schedu  | ling | Front De                                               | esk              | He              | elp                       |               |         |      |          |              |                      | 1/1      |
|------------|-----------------------------------------|-------------|------------------|---------|---------|------|--------------------------------------------------------|------------------|-----------------|---------------------------|---------------|---------|------|----------|--------------|----------------------|----------|
| Se         | arch Criteria                           |             |                  |         |         |      |                                                        |                  |                 |                           |               |         |      |          |              |                      |          |
| E<br>Li    | irst Name:<br>ast Name:<br><u>I</u> RN: | Sea         | rch <u>O</u> the | r Varia | ations  | 5    | <u>B</u> irth Da<br><u>P</u> hone #<br><u>Z</u> ip Cod | te:<br>:<br>e: [ | 07-<br><u>s</u> | 08-1960<br><u>S</u> earch | ] <u>R</u> es | et      | Ne   | w Patier | nt / New App | pointment 🔻          |          |
|            | First Name                              | Last        | Name             | Midd    | le Name | e Bi | irth Date                                              | MF               | RN              | Issuer                    | Gender        | Address | City | State    | Zip Code     | Matching Alte<br>MRN | ernate N |

No patient found matching your search

- Additional criteria can be added and/or removed to assist with the search process
  - Patient name
    - Be sure to confirm spelling, consider hyphenated names or that include an apostrophe
    - Ask about previous names used, for example, maiden name, married name, nickname, etc.
    - Try searching using just 1-2 letters of the first and/or last name
    - Try using first name only or last name only, combined with DOB
  - Phone # (multiple formats accepted)
    - 1234567890 (No spaces, dashes, hyphens or parentheses)
    - 123-456-7890
    - 123/456/7890
    - (123) 456-7890
  - NOTE: Do NOT over filter as this can cause you to miss a patient with an existing profile
- 4. Search results will display in the area below the search criteria fields

| atient Search               | ×                       |               |                                        |                    |                  |        |                     |               |
|-----------------------------|-------------------------|---------------|----------------------------------------|--------------------|------------------|--------|---------------------|---------------|
| earch Criteria              |                         |               |                                        |                    |                  |        |                     |               |
| irst Name:                  | т                       |               | Birth Dat                              | e: MM-dd           | -уууу            |        |                     |               |
| ast Name:                   | Z                       | -             | Phone #:                               | (999) 99           | 9-9999           |        |                     |               |
|                             | Search Oth              | er Variations | Zip Code                               |                    |                  |        |                     |               |
| <u>/IRN:</u>                |                         |               |                                        | Searc              | ch I             | Reset  | New Patient / Nev   | v Appointment |
|                             |                         |               |                                        |                    |                  |        |                     |               |
| First Name                  | Last Name               | Middle Name   | Birth Date                             | MRN                | Issuer           | Gender | Address             | City          |
| Test                        | ZTEST                   |               | 10-11-1973                             | 1174532            | system           | F      | 123 Anywhere street | Washington    |
|                             |                         |               | 04 40 4077                             | 4400700            | avatam           | C C    |                     | ADOVIE        |
| TRAINER                     | ZTEST                   |               | 01-16-1977                             | 1190799            | system           | F      | 576 FUREVER LAINE   | ARGILE        |
| TRAINER<br>Test             | ZTEST                   |               | 01-16-1977<br>01-20-1974               | 1224978            | system           | F      | 576 FOREVER LANE    | ARGILE        |
| TRAINER<br>Test<br>TWIZZLER | ZTEST<br>ZTEST<br>ZTEST |               | 01-16-1977<br>01-20-1974<br>10-21-1969 | 1224978<br>1251797 | system<br>system | F      | 123 B STREET        | DALLAS        |

 Patient file can be accessed by either double-clicking on the patient from the search results list, or, selecting the patient (will highlight in light blue) and then clicking the Patient Folder button

| First Name | Last Name | Middle Name | Birth Date | MRN      | Issuer | Gender | Address             | City         | State | Zip Code |                                         |
|------------|-----------|-------------|------------|----------|--------|--------|---------------------|--------------|-------|----------|-----------------------------------------|
| Test       | ZTEST     |             | 10-11-1973 | 1174532  | system | F      | 123 Anywhere street | Washington   | DC    | 20007    | 4049058                                 |
| TRAINER    | ZTEST     |             | 01-16-1977 | 1190799  | system | F      | 578 FOREVER LANE    | ARGYLE       | ΤХ    | 75074    |                                         |
| Test       | ZTEST     |             | 01-20-1974 | 1224978  | system | F      |                     |              |       | 75001    |                                         |
| TWIZZLER   | ZTEST     |             | 10-21-1969 | 1251797  | system | F      | 123 B STREET        | DALLAS       | TX    | 75001    |                                         |
| TABITHA    | ZTEST     |             | 05-01-1987 | 3204002  | system | F      | 1234 NOT A REAL RD  | Murfreesboro | TN    | 37129    | ,,,,,,,,,,,,,,,,,,,,,,,,,,,,,,,,,,,,,,, |
| Tia        | Ztest     |             | 01-23-1980 | T4047925 | system | F      | 5001 N RIVERSIDE DR | Fort Worth   | TX    | 76137    |                                         |
| tl-test    | ztest     |             | 01-01-1912 | 4049022  | system | F      |                     |              |       | 99999    |                                         |
| TERESA     | ZTEST     |             | 01-05-1960 | T4052591 | system | F      | 123 FAKE LANE       | Addison      | TX    | 75001    |                                         |
| TERESA     | ZIEST     |             | 06-13-1965 | 14052613 | system | F      | 444 Success Cir     | Dallas       | IX    | /5218    |                                         |
| TABATHA    | ZTEST     |             | 06-13-1975 | T4053108 | system | F      | 444 SUCCESS CIR     | Dallas       | TX    | 75218    |                                         |
|            |           |             |            |          |        |        |                     |              |       |          |                                         |
|            |           |             |            |          |        |        |                     |              |       |          |                                         |
|            |           |             |            |          |        |        |                     |              |       |          |                                         |

• Once ALL search options have been exhausted, and the patient is still unable to be located in the system, click the "New Patient/New Appointment button

| Patient Search                            | ×                  | 5 5           | 5                                                      |               |                |        |         |      |          |              |                           |
|-------------------------------------------|--------------------|---------------|--------------------------------------------------------|---------------|----------------|--------|---------|------|----------|--------------|---------------------------|
| Search Criteria                           |                    |               |                                                        |               |                |        |         |      |          |              |                           |
| <u>F</u> irst Name:<br><u>L</u> ast Name: | Search <u>O</u> th | er Variations | <u>B</u> irth Da<br><u>P</u> hone #<br><u>Z</u> ip Cod | te: 07-<br>#: | -08-1960       |        |         |      |          |              |                           |
| <u>M</u> RN:                              |                    |               |                                                        |               | <u>S</u> earch | Res    | et      | Ne   | w Patier | nt / New App | oointment 👻               |
| First Name                                | Last Name          | Middle Name   | Birth Date                                             | MRN           | Issuer         | Gender | Address | City | State    | Zip Code     | Matching Alternate<br>MRN |
| No patient fo                             | ound matching      | g your search | 0                                                      |               |                |        |         |      |          |              |                           |

 $\circ~$  Follow the steps located on the "Creating a New Patient in eRAD" job aid

EDITED: 03/21/2022